- セキュリティソフト (Rapport) のインストール方法 –
   OS:各推奨環境 WindowsOS ブラウザ: Internet Explorer 11
   (※Vista のみ Internet Explorer 9) でインストールした場合
- 1. 当金庫のセキュリティソフト (Rapport) の案内ページから「Rapport のダウンロードページ へ」ボタンをクリックしてください。
- 2. 「Rapport のダウンロード」ボタンをクリックしてください。

| ; 他 インターネットバンキング本番 ④ おすすめサイト ▼ 任                                                                      | 「火に油注ぐJ運舫代表 ▼                                                                                                    | Q #                                  | = |
|----------------------------------------------------------------------------------------------------|----------------------------------------------------------------------------------------------------|--------------------------------------|---|
| マルウェアによるサイバ<br>インバンキングを安全に<br>ために本製品をおすすめ<br>Rapport のタウンロード (EXE, 433KB)                             | ー犯罪からオンラ<br>に利用していただく<br>めいたします                                                                                                    | IBM Security<br>Trusteer Rapport     |   |
| 「Kapport のグリンロー<br>+分なインターネットセキュリティ対策<br>が望まれます。                                                      | ト」 小グ ン を ク リ ツ ク<br>健い方は簡単。ご利用環境への影響<br>はありません。                                                                                             | 製品サポートのお問い合わせ先                       |   |
| マルウェアやフィッシングによって、サイバー犯罪<br>者があなたのコンピューターにアクセスし、口座番<br>号や重要なビジネスの情報を窃取します。数時間、<br>数日後の検知では既に遅い場合があります。 | IBM Trusteer Rapport のダウンロードは数分で終了<br>します。インストール後は、バックグラウンドで実<br>行され、その他の途体を妨けません。ブラウザーの<br>アドレスバーの横に、Rapport のアイコンが表示さ<br>れ、候種ステータスを確認できます。 | ⇔カスタマーサポートのトップページはこちら<br>チャットでお問い合わせ | 5 |
| Watch How Husteer Rapport Works                                                                       |                                                                                                    | メールでお問い合わせ                           |   |
| (英語) (Youtube, 00:01:37)                                                                              | 保護ステーダスの確認方法                                                                                                    | East                                 |   |

3.「保存」▼ボタンをクリックして「名前を付けて保存」をクリックしてください。

| <ul> <li>マーロカフノソWww.John.com/securityTrus</li> <li>ファイル(F) 編集(E) 表示(Y) お気に入り(A) ジー</li> <li>コンターネットパンキング本番 20 おすすめサ</li> </ul>                                                                                                    | teer/Janding-bag//sminkin-bani <u>少</u> ♥ IBM - S<br>-ル(T) ヘルブ(H)<br>(ト ▼ <sup>●</sup> 『火に油注ぐJ運動代表 ▼                                                                                                    | hınkın Bank Ketail X                                                                                                    | Q := ^                                               |
|----------------------------------------------------------------------------------------------------|----------------------------------------------------------------------------------------------------|----------------------------------------------------------------------------------------------------|------------------------------------------------------|
| マルウェアによるサ<br>インバンキングを安<br>ために本製品をおす<br>Rapportのタウンロード (EXE, 433K                                                                                                    | イバー犯罪からオンラ<br>全に利用していただく<br>すめいたします                                                                                                    | IBM Security<br>Trusteer Rapport                                                                                                    |                                                      |
| +分なインターネットセキュリテ<br>か望まれます。<br>マルウェアやフィッシングによって、サイ/<br>者があなたのコンビューターにアクセスし、<br>号や重要なビジネスの情報を否取します。<br>数日後の検知では既に違い場合があります。                                                                                                    | <ul> <li>(一辺群)</li> <li>(一辺群)</li> <li>(一辺群)</li> <li>(一辺群)</li> <li>(一辺下)</li> <li>(一辺下)</li>     &lt;</ul> | <sup>境への影響</sup><br>メニサポートの<br>お問い合わせ先<br>7 リック<br>スタマーサポートのトップペー<br>フラット<br>コンが表示                                                                                                    | <sub>Sはこちら</sub><br>けけて保存」をクリック                      |
| Watch How Trusteer Rapport           (##1) Visuality on 01-37)           download.trusteer.com から Re           ・           ・           ・           ・           ・           ・           ・           ・           ・           ・           ・           ・           ・           ・           ・           ・           ・           ・           ・           ・           ・           ・           ・           ・           ・           ・           ・           ・           ・           ・           ・           ・           ・           ・           ・           ・           ・           ・           ・           ・           ・           ・           ・           ・           ・           ・           ・           ・           ・ | Works<br>apportSetup.exe (472 KB) を実行または保存しますか?<br>語を起こす可能性があります。<br>①                                                                                                    | (保存)<br>案行(R) (保存(S) ▼<br>(保存(S) ▼<br>(保存)(S)<br>(保存)(S)<br>((保存)(S))(S)<br>((保存)(S))(S)<br>((保存)(S))(S)<br>((保存)(S))(S)<br>((保存)(S))(S)<br>((保存)(S))(S)<br>((保存)(S))(S)<br>((保存)(S))(S)<br>((保存)(S))(S)<br>((保存)(S))(S)<br>((保存)(S))(S)<br>((保存)(S))(S)<br>((保存)(S))(S))(S)<br>((R))(S)<br>((R))(S)<br>((R))(S))(S)<br>((R))(S)<br>((R))(S))(S)<br>((R))(S))(S)<br>((R))(S))(S)<br>((R))(S))(S)<br>((R))(S))(S))(S)<br>((R))( | HT保存( <u>A</u> )<br>同行(B)<br>A 2016/10/21 <b>号</b> 1 |

4.「デスクトップ」(お客様任意の場所)などに「保存」ボタンをクリックしてください。例)「デスクトップ」に保存する場合

| 🛃 名前を付けて保存                                   |          |           | ×      |
|----------------------------------------------|----------|-----------|--------|
| ← → < ↑ ■ > PC > デスクトップ                      | ٽ ~      | デスクトップの検索 | م      |
| 整理 ▼ 新しいフォルダー                                |          | Ē         |        |
| > ▲ OneDrive_ ▲ 名前                           | ~        | 更新日時      | 種類     |
| ✓ ■ PC ①「デスクトップ」をクリ                          | ック・に一致する | 項目はありません。 |        |
| א-פלא אין אין אין אין אין אין אין אין אין אי |          |           |        |
| > 🔜 デスクトップ                                   |          |           |        |
| > () ドキュメント                                  |          |           |        |
| > E ピクチャ                                     |          |           |        |
| > 📑 ビデオ                                      |          |           |        |
| > 🎝 ミュージック                                   |          |           |        |
| > 🏪 ローカル ディスク (C                             |          |           |        |
| > 💣 ネットワーク 🛛 🗸 🖌                             |          | 14<br>    |        |
| ファイル名(N): RapportSetup                       | ②「保ィ     | 字」をクリック   |        |
| ファイルの種類(T): アプリケーション                         |          |           | 、<br>、 |
|                                              |          |           |        |
|                                              |          |           |        |

5. 「フォルダーを開く」ボタンをクリックしてください。

| <ul> <li>         ・ http://www.ibm.com/security/trusteer/landir         アイル(F) 編集(E) 表示(V) お気に入り(A) ツール(T) へ         ・</li> <li>         ・ アイル(F) 編集(E) 表示(V) お気に入り(A) ツール(T) へ         ・</li> <li>         ・ アイル(アンキング本番… 単) おすすめサイト ・         ・</li> </ul> | ng-page/shinkin-banl の マ C - ・ ・ IBM - Shinkin Bank Retail   × の<br>ルプ(H)<br>「火に油注ぐ)連筋代表 マ                                                                                                    | □ ×<br>☆ 礎 🥹    |
|----------------------------------------------------------------------------------------------------|----------------------------------------------------------------------------------------------------|-----------------|
| <sup>国所</sup><br>マルウェアによるサイバ<br>インバンキングを安全に<br>ために本製品をおすすめ<br>Rapportのダウンロード(EXE, 433KB)                                                                                                    | へ<br>一犯罪からオンラ<br>利用していただく<br>かいたします<br>BM Security<br>Trusteer Rapport                                                                                                    |                 |
| <ul> <li>         ・・・・・・・・・・・・・・・・・・・・・・・・・・・・・</li></ul>                                                                                                    | <ul> <li>         使い方は簡単、ご利用環境への影響         はありません。         <ul> <li>             ・カスタマーサポートのトップページはこち             はあったりカートは数分で終了             します。インストール後は、バックグラウンドで実行され、その他の操作を妨げません。ブラウザーの             アドレスバーの傾に、             れ、候連ステータスを             「フォルダーを開く」をクリック</li></ul></li></ul> | 6               |
| RapportSetup.exeのグウンロードが先了しまし<br>・・・・・・・・・・・・・・・・・・・・・・・・・・・・・・・・・・・                                                                                                    | た.<br>実行(R) フォルダーを開く(P) ダウンロードの表示(V) ×<br>ロー C に C に C に C に C に C に C に C に C に C                                                                                                    | ≥39<br>/10/21 ₹ |

6. 保存した「RapportSetup.exe」をクリックして実行してください。

| ⊒   🕑 📙 ╤  <br>⊐≂∕⊪    | アプリケーション ツール      | デスクトップ |                  |           | - 0    | × |
|------------------------|-------------------|--------|------------------|-----------|--------|---|
| [RapportSet            | up.exe」をクリック      | ク      | ٽ <del>\</del>   | デスクトップの検索 |        | Q |
| ^                      | ^ ^               |        | 更新日時             | 種類        | サイズ    |   |
| ★ クイック アクセス ■ デスクトップ ★ | RapportSetup      |        | 2016/10/21 18:39 | アプリケーション  | 473 KE | 3 |
| 🕹 ダウンロード 🗶             |                   |        |                  |           |        |   |
| F#1X2F #               |                   |        |                  |           |        |   |
| 📰 ピクチャ 🛛 🖈             |                   |        |                  |           |        |   |
| 📓 ਏਂਤੱਸ                |                   |        |                  |           |        |   |
| 🎝 ミュージック               |                   |        |                  |           |        |   |
| ConeDrive              |                   |        |                  |           |        |   |
| PC                     |                   |        |                  |           |        |   |
| 🖊 ダウンロード               |                   |        |                  |           |        |   |
| 🔜 デスクトップ               |                   |        |                  |           |        |   |
| F+1XVF                 |                   |        |                  |           |        |   |
| ■ ピクチャ                 |                   |        |                  |           |        |   |
| 📲 ビデオ                  |                   |        |                  |           |        |   |
| 🎝 ミュージック               |                   |        |                  |           |        |   |
| 🏪 ローカル ディスク (C         |                   |        |                  |           |        |   |
| 💣 ネットワーク 🛛 🗸           |                   |        |                  |           | -      |   |
| 1個の項目 1個の項目を選択         | R 472 KB 状況: 🎎 共有 |        |                  |           |        |   |

7. Windows の OS バージョンによっては、「セキュリティの警告」が表示される事があります。 「実行」をクリックしてください。

| Windows 10    | Windows 8     | Windows 7/Windows Vista                                                                                                    |
|---------------|---------------|----------------------------------------------------------------------------------------------------|
| セキュリティの警告表示:無 | セキュリティの警告表示:無 | セキュリティの警告表示:有<br>興いているファイル-セキュリティの 新                                                                                                    |
|               |               | このファイルを実行しますか?         「実行」をクリック           和前: CivUser         「実行」をクリック           発行: TEM         PortSetup.exe           登録         アブリケーション           発行: CivUsersVSSCVDeskt         portSetup.exe           支付(の)         キャンセル           マこのファイル場(約に本に常きするい)         キャンセル           ジーネットロット(小は役に立たますが、このファイルの後頭はコーピューターに間<br>い、西洋市の目的)         新していただ<br>い、西洋市の目的) |

※下記「ユーザーアカウント制御画面」表示について

お客様のPC環境設定により「ユーザーアカウント制御画面」が表示されますが、

「はい」ボタンをクリックしてください。

| Windows 10                                        | Windows 8                                             | Windows 7/Windows Vista |
|---------------------------------------------------|-------------------------------------------------------|-------------------------|
| ユ-ダ- 7カウンド制御 ×<br>このアブリがデバイスに変更を加えることを許可します<br>か? | シューザーアカウント制御         ×                ・             ・ | * ユーザー アカウント制朗          |

8. 警告画面が表示されますが、「OK」ボタンをクリックしてください。

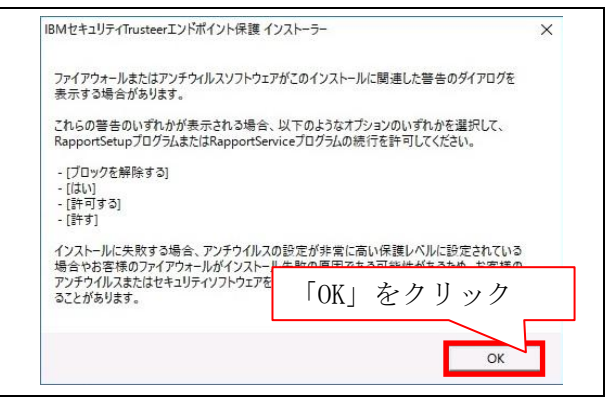

9. ダウンロードが開始されます。(完了するまでお待ちください。)

| IBM.             | Trusteerエンドボイントイ保護 がダウンロードされています。 し<br>ばらくわ待ちください… |
|------------------|----------------------------------------------------|
| Trusteerエンドポイント係 | 護 セットアップパッケージをダウンロード中                              |
|                  | キャンカル                                              |

10. セキュリティの警告画面が表示されますが、「実行する」ボタンをクリックしてください。

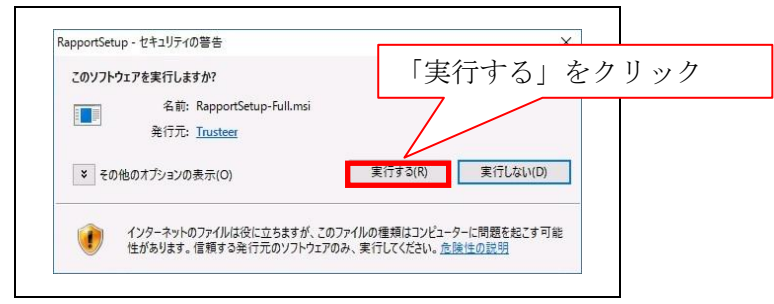

11. セットアップ画面が表示がされますので、

使用許諾契約書をお読みの上、「使用許諾契約の条項に同意します」にチェックし、

「インストール」ボタンをクリックしてください。

| 認 IBMセキュリティTrusteerエントオ | イント保護ゼットアップ – ×<br>このウィザードは、お客様のコンピュータにTrusteerエンドポイント保護をイン<br>ストールします。<br>インストールは数秒で完了します。視覚障害および色覚異常をお持ちか、<br>他のスクリーンリーダーの技術ザポートを常用していらっしゃる場合、アドバ<br>ンスポタンをクリックして該当するオプションを選択してください。   |
|-------------------------|----------------------------------------------------------------------------------------------------|
| IBM                     | IBM Security Trusteer RapportおよびIBM Security Trusteer<br>Apex Advanced Malware Protectionのソフトウェア使用<br>計語契約は、こちらの<br>(http://www.trusteer.com ①「使用許諾契約の条項に同意します」をクリック<br>agreement) に掲載され |
|                         | 使用許諾契約を読む」ボタンを使<br>ができます。また、インスト<br>トウェア使用許諾契約<br>ピュータにインストール」をクリック                                                                                                    |
| ソフトウェア使用許諾契約を読む         | <ul> <li>●使用計 </li> <li>●使用計 </li> <li>●使用計 </li> <li>●使用計 </li> <li>●使用計 </li> <li>●              ←</li></ul>                                                                           |

12. インストールが始まります。(完了するまでお待ちください。)

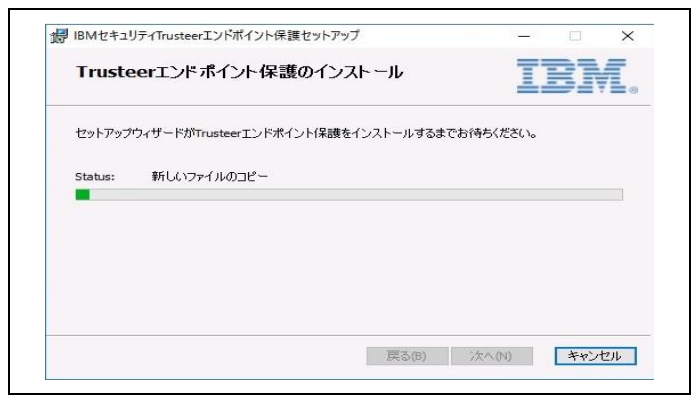

13. インストール終了後、「完了」ボタンをクリックしてください。

| Ma IDIALE (11), Furdicity |                                            |
|---------------------------|--------------------------------------------|
|                           | Trusteerエンドポイント保護セットアップウィ<br>ザードが完了しました    |
| IBM.                      | セットアップウィザードを終了するには、「完了」ボタンをグリックして<br>ください。 |
|                           |                                            |
|                           | 「完了」をクリック                                  |

14.「Trusteer Rapport インストール完了」画面が表示されたら、インストール完了です。

| the second process of the second second second second second second second second second second second second s                                                                                                    |                                                                                                    | - 🗆 ×                              |
|----------------------------------------------------------------------------------------------------|----------------------------------------------------------------------------------------------------|------------------------------------|
| $\leftarrow$ $\rightarrow$ $\circlearrowright$ $\parallel$ trusteer.com/ja/support/                                                                                                    | installation-complete-windows                                                                                                  |                                    |
| IBM.                                                                                                    | 英語サイト   お問い合わせ   カス                                                                                                    | ダマーサポート                            |
| 😙 製品 盲 リソース 🚺 企業情報                                                                                                    | 2.                                                                                                    |                                    |
| Trusteer Rapport-                                                                                                    | インストール完                                                                                                    |                                    |
| 了<br>了                                                                                                    |                                                                                                    |                                    |
| Home , Support , Trusteer Rapportインストール完                                                                                                    | 7                                                                                                    |                                    |
|                                                                                                    |                                                                                                    |                                    |
| 最新バージョンへのアップデート                                                                                                    |                                                                                                    |                                    |
| <b>最新バージョンへのアップデート</b><br>WindowsでChrome 58およびFirefox 48に対応可能に<br>facでFirefox 48およびSafari 10に対応可能になり。                                                                                                    | なりました!<br>ま1.た1                                                                                                    |                                    |
| <b>最新バージョンへのアップデート</b><br>WindowsでChrone 538よびFirefox 48に対応可能に<br>facでFirefox 48およびSafari 10に対応可能になり                                                                                                    | なりました!<br>ました!                                                                                                    |                                    |
| <b>最新パージョンへのアップデート</b><br>WindowsでChrone 53およびFirefox 40に対応可能に<br>facでFirefox 48およびSafari 10に対応可能になり<br>ここをクリックして、Rapportパージョンのアップラ                                                                                               | なりました!<br>ました!<br>ニートをしてください。                                                                                                  |                                    |
| <b>最新バージョンへのアップデート</b><br>BindowsでChrone 53およびFirefox 43に対応可能に3<br>facでFirefox 43およびSafari 10に対応可能になり<br>ここをクリックして、Rapportパージョンのアップテ<br>MEのフロ.ウーマは、オンラインバンキング、プロー                                                                 | なりました!<br>ました!<br>*~ トをしてください。<br>カー業務 ショッルウング ドロブニア メニル、ソージン+ P ウョ                                                            |                                    |
| 最新バージョンへのアップデート<br>FindowsでChrone 53およびFirefox 49に対応可能に<br>facでFirefox 48およびSafari 10に対応可能になり<br>ここをクリックして、Rapportパージョンのアップラ<br>近のマルウェアは、オンラインバンキング、プロー<br>ーキング関連のウェブタイトへのログイン情報を盗                                                | なりました!<br>ました!<br>ニートをしてください。<br>カー業務、ショッピング、Eコマース、メール、ソーシャルネッ<br>むことができます。たとえサイトが「安全」だと考えられてい                                 |                                    |
| 最新バージョンへのアップデート<br>FindowsでChrone 53およびFirefox 49に対応可能に<br>facでFirefox 48およびSafari 10に対応可能になり<br>ここをクリックして、Rapportパージョンのアップラ<br>近のマルウェアは、オンラインバンキング、プロー<br>ーキンク関連のウェブサイトへのログイン/種種を盗<br>ても、詐欺問たちはあなたのオンラインアカウント<br>々な行為を行うことができます。 | なりました!<br>ました!<br>ニートをしてください。<br>カー業務、ショッピング、Eコマーズ、メール、ソーシャルネ。<br>むことができます。たとえサイトが「安全」だと考えられてい<br>を使って、不正取引や発注の実行、メールの送信など、その他 |                                    |
| 最新バージョンへのアップデート<br>WindowsでChrone 53およびFirefox 43に対応可能によ<br>facでFirefox 43およびSafari 10に対応可能になり<br>ここをクリックして、Rapportパージョンのアップラ<br>近のマルウェアは、オンラインパンキング、プロー<br>ーキング関連のウェブサイトへのログイン特許を盗<br>ても、詐欺部たちはあなたのオンラインアカウント<br>々な行為を行うことができます。 | なりました!<br>ました!<br>ニートをしてください。<br>カー業務、ショッピング、Eコマーズ、メール、ソーシャルネ。<br>むことができます。たとスサイトが「安全」だと考えられてい<br>を使って、不正取引や発注の実行、メールの送信など、その他 | レト<br>たと<br>にも<br>Enterprise Login |
| 最新バージョンへのアップデート HindoweでChrone 53およびFirefox 48に対応可能によ acでFirefox 48およびSafari 10に対応可能になり ここをクリックして、Rapportパージョンのアップラ 近のマルウェアは、オンラインパンキング、プロー ーキング関連のウェブサイトへのログイン情報を溢 ても、詐欺認たちはあなたのオンラインアカウント 々な行為を行うことができます。                       | なりました!<br>ました!<br>ニートをしてください。<br>カー業務、ショッピング、Eコマーズ、メール、ソーシャルネ。<br>むことができます。たとえサイトが「安全」だと考えられてい<br>を使って、不正取引や発注の実行、メールの送信など、その他 | Ch<br>たた<br>にも<br>Enterprise Login |